## **HOW TO RETRIEVE PAYSTUBS IN BANNER**

Use the below link to access the application. (Hold Ctrl key and click the link)

https://lum-prod.ec.einsteinmed.org/

| EINSTE<br>Albert Einstein College of Me | Nedicine |         |  |
|-----------------------------------------|----------|---------|--|
|                                         |          |         |  |
| Sign in to your account                 |          |         |  |
| User Name                               | Password | Sign in |  |
| Remember me on this o                   | computer | olgn m  |  |
|                                         |          |         |  |
|                                         |          |         |  |

Sign in using your user name and password for your email.

## Click on View Paystub in the 2nd column titled Employee Quick Links

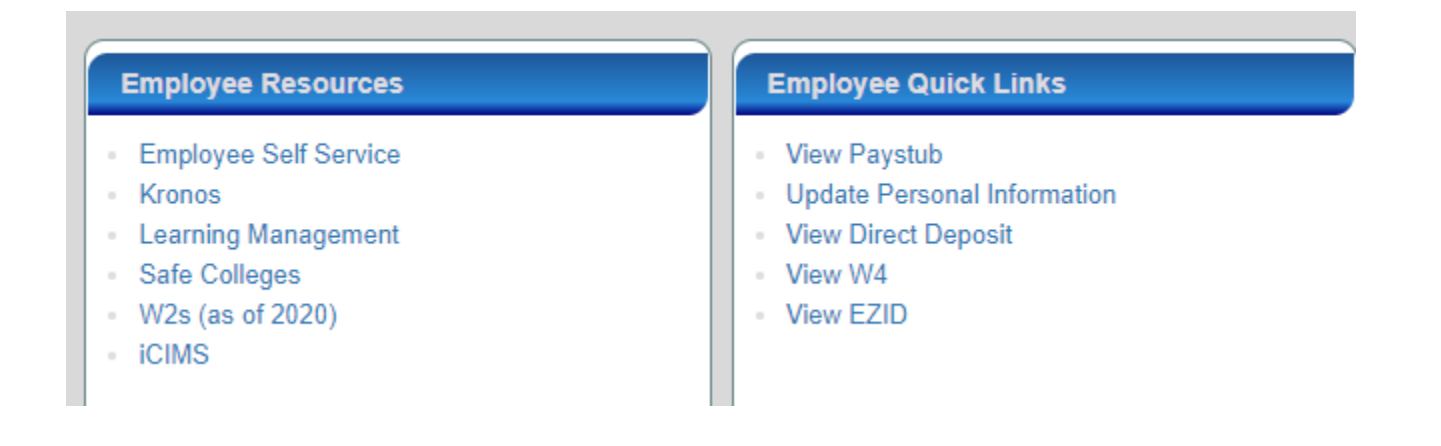

Here you will be able to click on individual paystubs to review your pay information and make copies